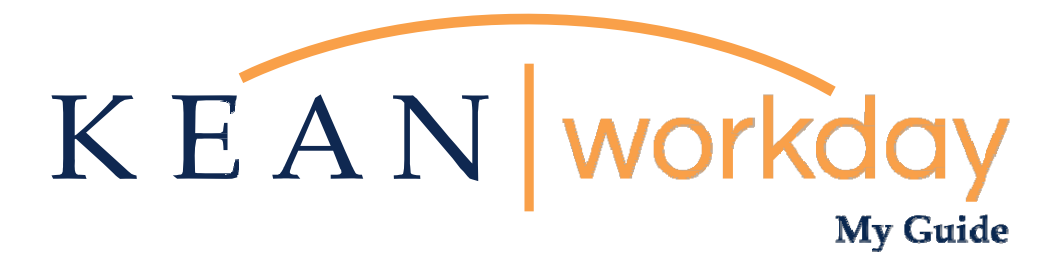

## **Outside Activity Questionnaire Manager Processing Guide**

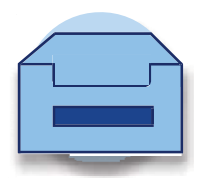

## **Outside Activity Questionnaire**

## Please use this guide to process Outside Activity Questionnaire submissions.

Step 1: Click on the Inbox item shown below.

| Welcome   |                                                                                                    |  |  |  |
|-----------|----------------------------------------------------------------------------------------------------|--|--|--|
| Awaiting  | y Your Action                                                                                                  |  |  |  |
| 8         | Request Process: Outside Activity Questionnaire: Keanu Cougar<br>My Tasks - 10 minute(s) ago<br>DUE 08/24/2024 |  |  |  |
| 🖨 Go to I | <u>My Tasks (1)</u>                                                                                            |  |  |  |

| My Tasks              | +                                                                                  | All Items                                                                   | 숫 🐵 🛃 Created 88/22/0024 Date 08/24/2024                                                                                                    |                                                                                                    |     |
|-----------------------|------------------------------------------------------------------------------------|-----------------------------------------------------------------------------|----------------------------------------------------------------------------------------------------|----------------------------------------------------------------------------------------------------|-----|
| All Items             |                                                                                    | Q Search: All Items 1                                                       | Review Request Process: Outside Activity Questionnaire: Keanu Cougar 💮                                                                                                    |                                                                                                    |     |
|                       | -                                                                                  | 010 Advanced Search                                                         | For Request: Outside Activity Questionnaire: Ke                                                                                                    | anu Cougar                                                                                                    |     |
| Saved Searches        | es Y Request Process: Outside Activity 08/22/2024 🚖<br>Questionnaire: Keanu Cougar |                                                                             | Overall Process Request Process: Outside Activity Questionnaire: Keanu Cougar                                                                                                    |                                                                                                    |     |
| Filters               | ~                                                                                  | Due: 08/24/2024                                                             | Overall Status In Progress Due Date 08/24/2024                                                                                                    |                                                                                                    |     |
|                       |                                                                                    |                                                                             | Details to Review                                                                                                    |                                                                                                    |     |
| Archive               |                                                                                    |                                                                             | Request Request: Outside Activity Questionnaire: Kear                                                                                                    | nu Cougar                                                                                                    |     |
| Bulk Approve          |                                                                                    | Request Type Calida Activity Quantizationarie Beneral Table 2011 2012 Add A |                                                                                                    |                                                                                                    |     |
| 은, Manage Delegations |                                                                                    | Request D (cmph)                                                            |                                                                                                    |                                                                                                    |     |
|                       |                                                                                    |                                                                             | Requester Keanu Cougar                                                                                                    |                                                                                                    |     |
|                       |                                                                                    |                                                                             | 30 Berna                                                                                                    | ₹.3                                                                                                    |     |
|                       |                                                                                    |                                                                             | Question                                                                                                    | Ansees                                                                                                    | - 1 |
|                       |                                                                                    |                                                                             | Are you currently engaged in, or planning to engage in, any<br>business, trade, profession and/or part-time or full-time<br>employment, paid or unpaid, outside of or in addition to<br>your State employment? | Vo                                                                                                    |     |
|                       |                                                                                    |                                                                             | Name and address of employer(e) or business:                                                                                                    | Then Service To To Service To Service To Ser                                                                                                    |     |
|                       |                                                                                    |                                                                             | Indicate if you are an owner, partner, or corporate officer:                                                                                                    | Partner                                                                                                    |     |
|                       |                                                                                    |                                                                             | Type of Business:                                                                                                    | Tutoring Service for HS atudents.                                                                                                    |     |
|                       |                                                                                    |                                                                             | Description of Responsibilities:                                                                                                    | Alfor studies<br>engesphannes/studies<br>- greger kannes/studies<br>- greger kannes/stu |     |
|                       |                                                                                    |                                                                             | Specify Days Worked Per Week (i.e. Mon., Tues., Wed., etc.):                                                                                                    | sat and sun                                                                                                    |     |
|                       |                                                                                    |                                                                             |                                                                                                    |                                                                                                    |     |

Step 2: This will bring you to the item in your Inbox.

Step 3: Review the information within the Questionnaire. If the Questionnaire is complete, click "Approve". If any information was omitted, you may click the "Send Back" button and the Questionnaire will go back to the employee's Workday inbox.

## If you have any questions regarding information entered on the Questionnaire, please contact the Ethics Office.

| Requester Reand Cougar                                                                                                    |                                                                                                    |
|----------------------------------------------------------------------------------------------------|----------------------------------------------------------------------------------------------------|
| 30 items                                                                                                    |                                                                                                    |
| Question                                                                                                    | Answers                                                                                                    |
| Are you currently engaged in, or planning to engage in, any<br>business, trade, profession and/or part-time or full-time<br>employment, paid or unpaid, outside of or in addition to<br>your State employment?                                                                                                    | Yes                                                                                                    |
| Name and address of employer(s) or business:                                                                                                    | Titan Tutoring Services<br>111 Smith Street<br>Anytown, NJ 07083                                               |
| Indicate if you are an owner, partner, or corporate officer:                                                                                                    | Partner                                                                                                    |
| Type of Business:                                                                                                    | Tutoring Service for HS students.                                                                              |
| Description of Responsibilities:                                                                                                    | -Tutor students<br>-assign homework<br>-prepare lesson plan<br>-meet with parents to discuss academic progress |
| Specify Days Worked Per Week (i.e. Mon., Tues., Wed., etc.):                                                                                                    | sat and sun                                                                                                    |
| Work Hours:                                                                                                    | 1 p.m 4 p.m.                                                                                                   |
| Is your current or proposed outside employment or<br>business being performed for or with any other<br>employee(s) or official(s) of your State agency?                                                                                                    | No                                                                                                    |
| Do you have a supervisor-subordinate relationship with this person(s)?                                                                                                    | N/A                                                                                                    |
| Does or will your outside employment or business<br>require/cause you to have contacts with any NJ State<br>agencies, vendors, consultants or casino license holders or<br>applicants. medical cannabis permit holders, applicants, or<br>entities, or personal use cannabis license holders,<br>applicants, or entities?<br>- Casino license holder or applicant means holder of, or an                                                                                      | No                                                                                                    |
| <ul> <li>Does or will your outside employment or business<br/>require/cause you to have contacts with any NJ State<br/>agencies, vendors, consultants or casino license holders or<br/>applicants. medical cannabis permit holders, applicants, or<br/>entities, or personal use cannabis license holders,<br/>applicants, or entities?</li> <li>Casino license holder or applicant means holder of, or an<br/>applicant for a casino license or in any holding or</li> </ul> |                                                                                                    |

The request will then go to the Ethics Office for review.